# 东莞市企业公共服务平台 企业报表上报操作指南

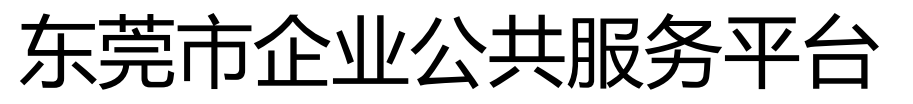

## 企莞家: https://im.dg.gov.cn/

## 平台入口在企莞家网站的登录平台

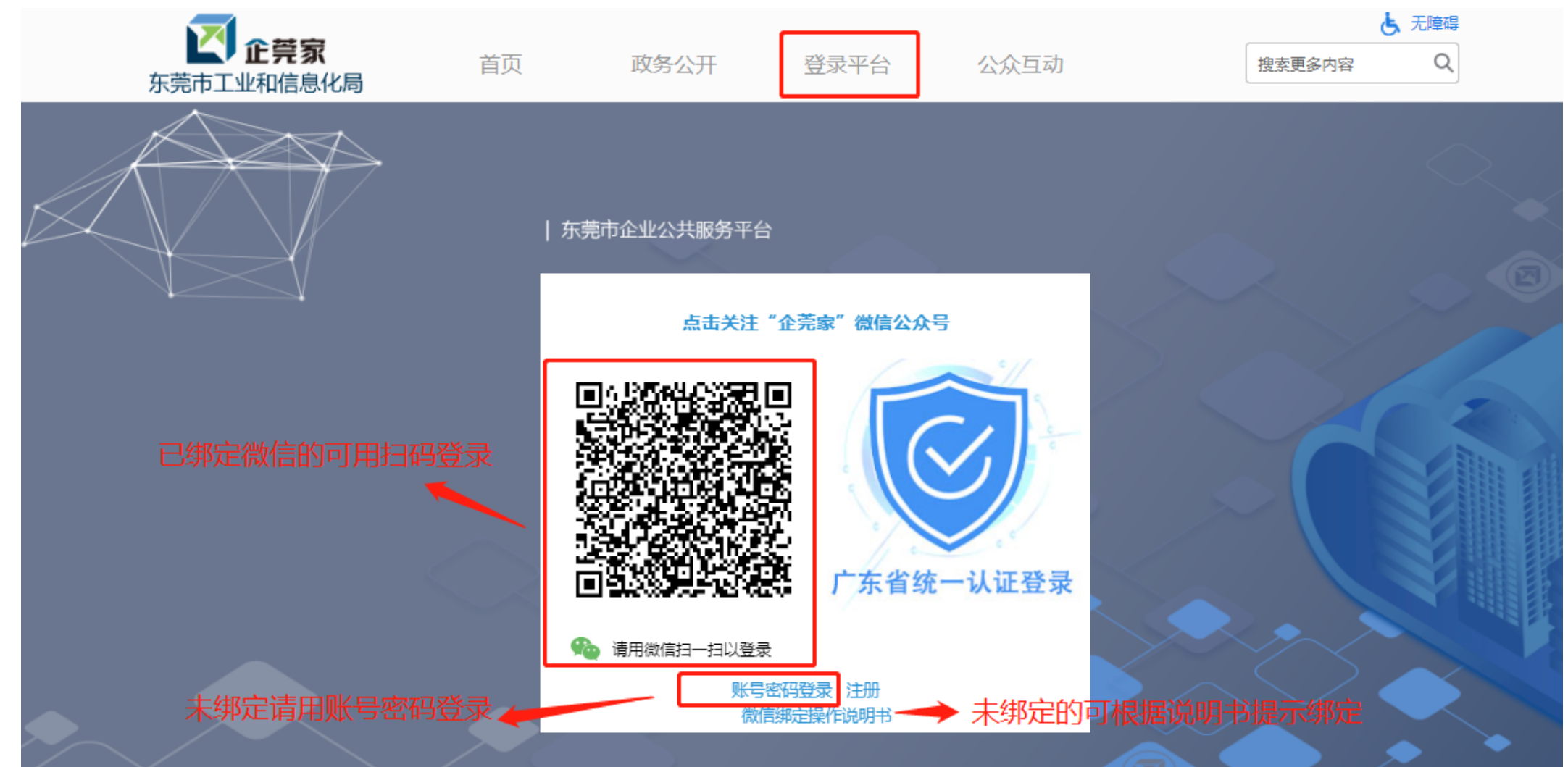

## 东莞市企业公共服务平台

账号登录忘记密码、账号、联系人变更,点击"账号密码登录"后有相应处理功能

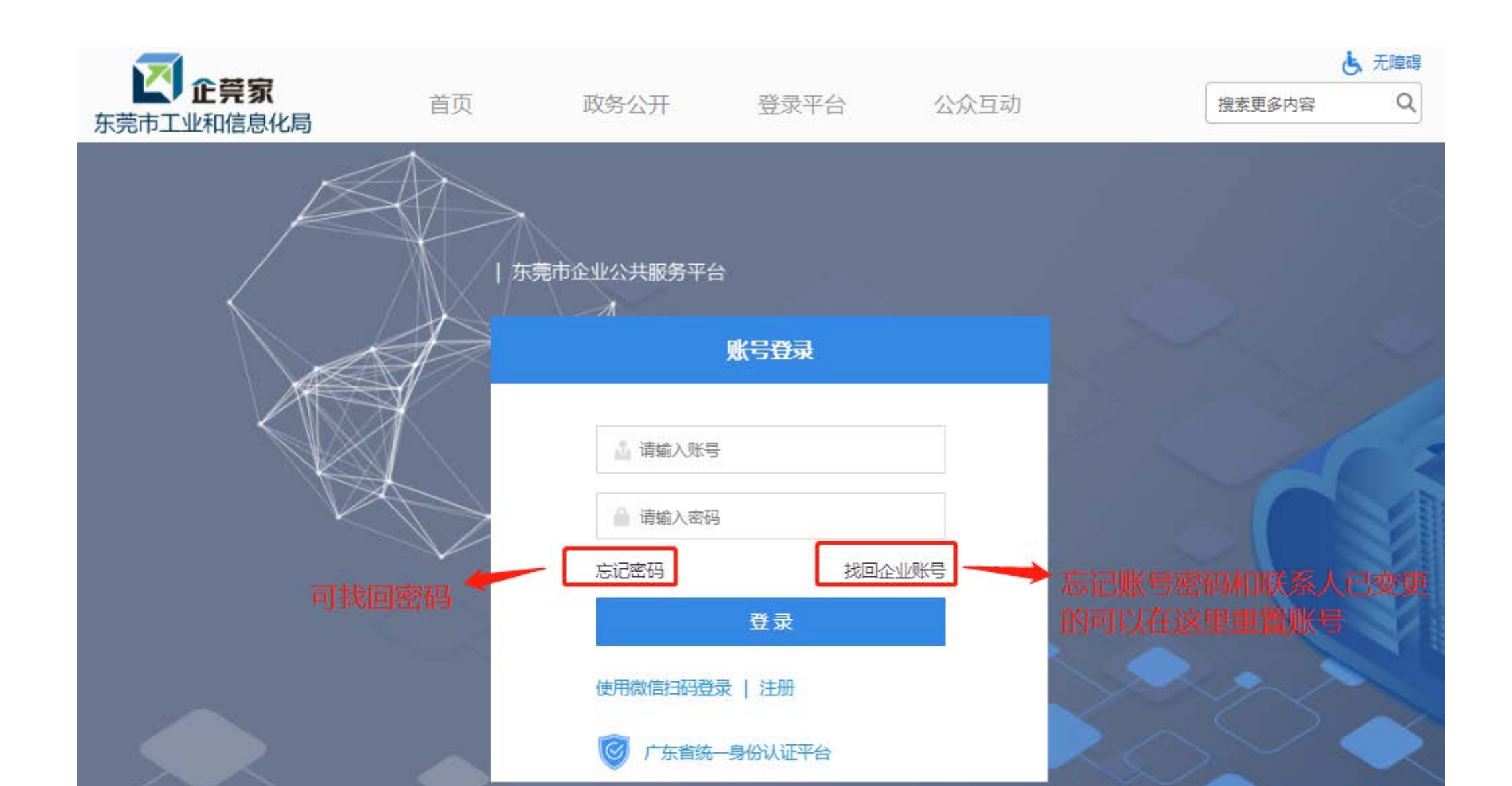

## 企业上报报表界面

#### 企业可在此看到需上传的报表、操作指南和统计联网直报平台的跳转链接。 点击"上传文件"上传相应的报表,点击"提交"即可。

| 2 企莞家                           | 石排镇<br>企业类别 | <b>测试企业</b><br>J:非重点监测                                                                                                    | 企业                        |                                   |                        |                                                                                            |                           |     | _ LTHF! 戸 🗳 |       |  |  |  |
|---------------------------------|-------------|----------------------------------------------------------------------------------------------------|---------------------------|-----------------------------------|------------------------|--------------------------------------------------------------------------------------------|---------------------------|-----|-------------|-------|--|--|--|
| 我的首页<br>政策一站享                   | >           | ji<br>e                                                                                                    | 报表:                       |                                   |                        |                                                                                            |                           |     |             |       |  |  |  |
| 资金申报提出问题                        |             | 情况上传<br>上报说明:为了能更好的服务到贵公司,请从统计局官网下载以下报表进行上传,我们会对您上传的数据进行保密管理,为了确保您填报顺利,请不要随意更改表格的结构和样式,否则可能导致填报失败。 点击"一键上传"按钮,可以进行批量上传,一键上传后,如果有部分报表上传失败,请使用下面的"单个上传"操作。 |                           |                                   |                        |                                                                                            |                           |     |             |       |  |  |  |
| 金融超市<br>服务超市                    |             | 查看操作指辞<br>年份                                                                                                    | 朝 进入统计联<br>月 <del>份</del> | 网直报平台 可 <b></b> 印 词 译             | 专全统计联<br><sup>类别</sup> | 网 直 报 半 台 注                                                                                | 意相应的表号<br><sup>商注参考</sup> | 城谷  | —键上传<br>操作  | 7 在线客 |  |  |  |
| 进度查询 金融服务                       | >           | 2020年                                                                                                    | 12月                       | 20年第四季度固定资产投资项<br>目情况             | 月报                     | 报表要求:1、报表标题:固定资产投资项目情况。<br>2、表号:606表,206-1表,206-2表。若存在不同<br>项目的500W、5000W的固定资产报表,可多次<br>上传 | 固定资产投资项目情况                | 待上传 | 单个上传提交      | 版     |  |  |  |
| 信息填报企业报表清单                      | >           | 2020年                                                                                                    | 12月                       | 20年第四季财务状况附加表                     | 月报                     | 报表要求: 1、报表标题:财务状况。2、表<br>号:B203表,F203表,E203表,C203表,C603<br>表,S203表,B603-1表,E203表。          | 财务状况附加表                   | 待上传 | 单个上传提交      |       |  |  |  |
| 查看数据<br>待上传报表                   | -           | 2020年                                                                                                    | 12月                       | 20年第四季度 <u>工业</u> 产销总值及<br>主要产品产量 | 月报                     | 报表要求: 1、报表标题:工业产销总值及主要产品<br>产量。2、表号:B204-1表。                                               | 工业产销总值及主要产品产量             | 待上传 | 单个上传提交      |       |  |  |  |
| 上传记录                            | >           | 2020年                                                                                                    | 9月                        | 20年第三季度财务状况                       | 月报                     | 报表要求:1、报表标题则务状况。2、表<br>号:B203表,F203表,E203表,C203表,C603<br>表,S203表,B603-1表,E203表。            | 财务状况                      | 待上传 | 单个上传提交      |       |  |  |  |
| 待填报问卷                           | -           | 2020年                                                                                                    | 9月                        | 20年第三季度调查单位基本情况                   | 月报                     | 报表要求: 1、报表标题:调查单位基本情况。2、<br>表号:201-1表 或 202-1表 或 601表。                                     | 调查单位基本情况                  | 待上传 | 单个上传提交      |       |  |  |  |
| 历史填报问卷<br>高质量发展综合评价<br>评价指标数据采频 | >           | 2020年                                                                                                    | 9月                        | 20年第三季度固定资产投资项<br>目情况             | 月报                     | 报表要求:1、报表标题:固定资产投资项目情况。<br>2、表号:606表,206-1表,206-2表。若存在不同<br>项目的500W、5000W的固定资产报表,可多次<br>上传 | 固定资产投资项目情况                | 待上传 | 单个上传提交      |       |  |  |  |

## 企业上报报表界面

#### "上传记录"可查看已经上传的报表,并且可以进行"删除"和"下载"。

| 我的首页           |          |       |                                                  |                                   |                                        | 边姿项目桂润 工业关键  | 白海北十一五十二十五十二十二十二十二十二十二十二十二十二十二十二十二十二十二十二十二十 |            |                |  |  |  |  |
|----------------|----------|-------|--------------------------------------------------|-----------------------------------|----------------------------------------|--------------|---------------------------------------------|------------|----------------|--|--|--|--|
| 政策一站享          | >        | 15    | る: 王部 (3) (2) (2) (2) (2) (2) (2) (2) (2) (2) (2 | ◎旦半辺茎41周元 別分れた 約分れた               | ~~~~~~~~~~~~~~~~~~~~~~~~~~~~~~~~~~~~~~ | 仅反视日间沉 工业厂的A | 30世仪主女/ 10/ 単                               |            |                |  |  |  |  |
| 资金申报           |          |       | 展开                                               |                                   |                                        |              |                                             |            |                |  |  |  |  |
| 提出问题           |          |       |                                                  |                                   |                                        |              |                                             | 报          | 表名称/文号/表号 搜索   |  |  |  |  |
| 金融超市           |          | 年份    | 月份                                               | 报表名称                              | 类别                                     | 表号           | 文号                                          | 上传时间       | 操作             |  |  |  |  |
| 服务超市           |          | 2020年 | 12月                                              | 20年第四季度财务状况                       | 月报                                     | B103-1表      | 国统字(2020)105号                               | 2021-01-27 | 查看删除下载         |  |  |  |  |
| 进度查询           |          | 2020年 | 12月                                              | 20年第四季度调查单位基本情况                   | 月报                                     | 101-1表       | 国统字 [2020] 105号                             | 2021-01-27 | 查看删除下载         |  |  |  |  |
| 金融服务           | >        | 2020年 | 6月                                               | 20年第二季度财务状况                       | 月报                                     | F203表        | 国统字 [2019] 101号                             | 2020-09-30 | 查看删除下载         |  |  |  |  |
| 信息填报           | ~        | 2020年 | 6月                                               | 20年第二季度调查单位基本情况                   | 月报                                     | 101-1表       | 国统字 [2019] 101号                             | 2020-07-27 | 查看」删除」下载       |  |  |  |  |
| 企业报表清单<br>查看数据 | >        | 2020年 | 6月                                               | 20年第二季度固定资产投资项目情况                 | 月报                                     | 206-2表       | 国统字(2017)157号                               | 2020-08-14 | 查看删除下载         |  |  |  |  |
| 待上传报表          | _        | 2020年 | 3月                                               | 20年第一季度财务状况                       | 月报                                     | F203表        | 国统字 [2019] 101号                             | 2020-09-30 | 查看删除下载         |  |  |  |  |
| 上传记录           | >        | 2020年 | 3月                                               | 20年第一季财务状况附加表                     | 月报                                     | B203表        | 国统字(2017)157号                               | 2020-04-28 | 查看 ] 删除 ] 下载 ] |  |  |  |  |
| 待填报问卷          | <i>′</i> | 2020年 | 3月                                               | 20年第一季度 <u>工业</u> 产销总值及主要<br>产品产量 | 月报                                     | B604-1表      | 国统字(2018)100号                               | 2020-08-19 | 查看」删除「下载」      |  |  |  |  |

## 上报报表操作指南

#### 点击跳转链接科直接直接跳转至统计联网直报平台,登录直报平台。

|                                             | xplorer                                                                                                   |                          |                        |                                |
|---------------------------------------------|----------------------------------------------------------------------------------------------------|--------------------------|------------------------|--------------------------------|
| 😋 💿 🗢 👩 http://lwzb: gdstats. gov. cn/bjsta | _web/yyaq/loginca.jsp                                                                                     |                          | 🖌 🐼 🦗 🗶 📓 百度           | <mark>ا م</mark>               |
| 文件(E) 编辑(E) 查看(Y) 收藏夹(A) 工具(E)              | 帮助(出)                                                                                                    |                          |                        |                                |
| 🚖 收藏夹 🛛 🍰 🧟 建议网站 🗸 🔊 建议网站 🗸 🥑               | 建议网站 • 👩 建议网站 • 👩 建议网站 • 👩 建议网站 • 👩 变                                                                     | 建议网站 • 👩 建议网站 • 🙆 建议网站 • | 🥭 毒霸网址大全 👭 国美 📆 京东商城 🧧 | 引 建议网站 🔊 网页快讯库 🗸               |
| 🌈 统计联网直报平台                                  |                                                                                                    |                          | 💁 • 📾 · 🖂 🖶 • 🗄        | 页面 (2) 🔹 安全 (3) 🔹 工具 (2) 🔹 🕢 🔹 |
|                                             | 用户登录(直报单位) 用户名: ① 空密码: ① 空密码: ① 登录 通 出 因家统计局数据管理中心监制 同方股份有限公司技术支持 * 建议使用IE6.0以上,分辨率1024*768浏览 <u>下载证书</u> | の统计联网直接平合                |                        |                                |

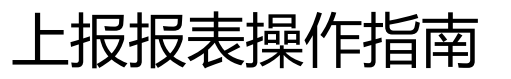

确认数字证书,验证身份。

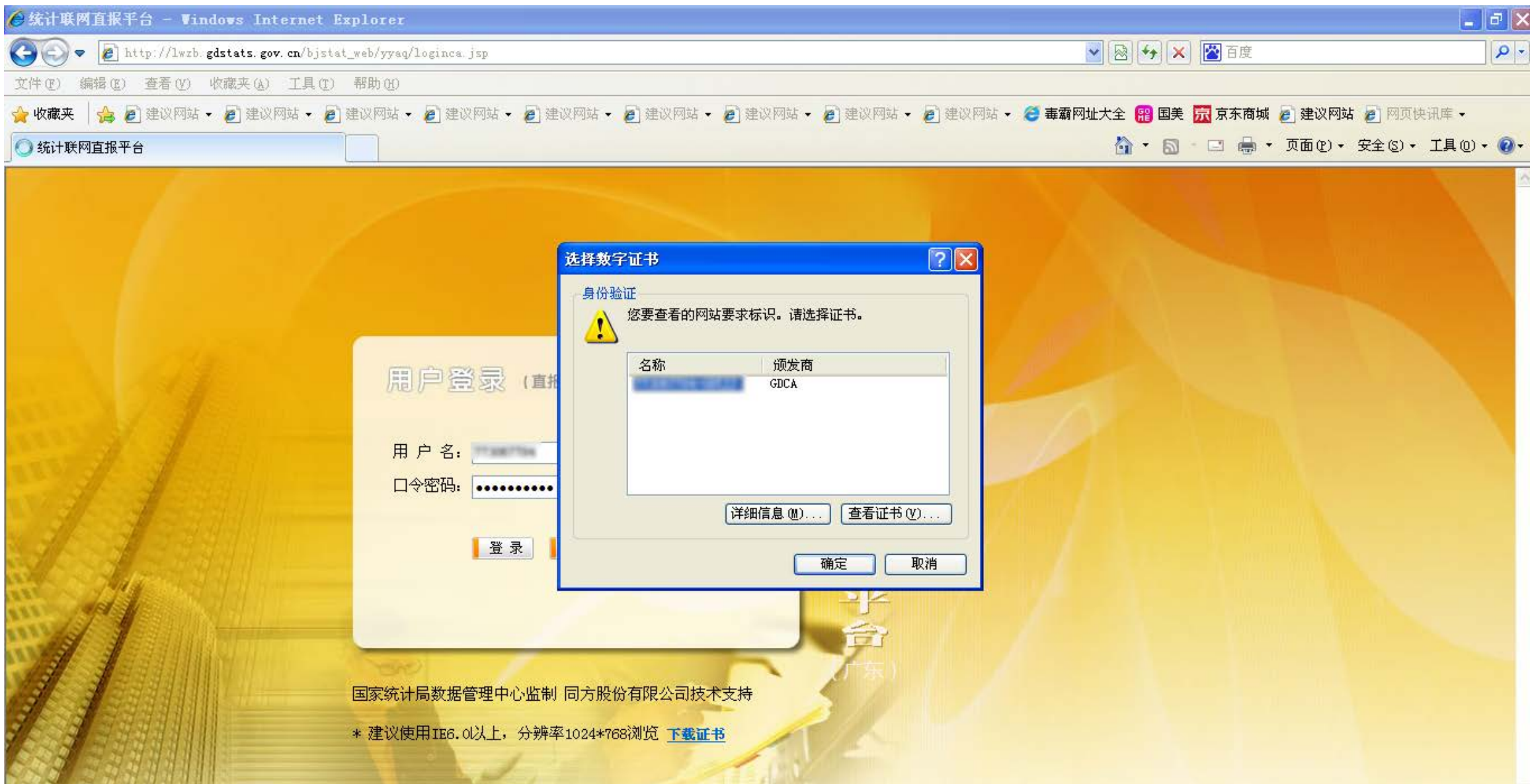

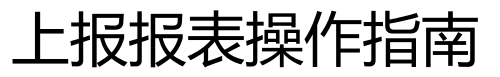

#### 查询报表,根据上报报表列表要求的报表表名和表号,查询相关报表。

| 🖉 统计联网直报平台 – 💵 🛛                      | ndows Internet Explo                  | orer                                 |                                                                       | ð×         |
|---------------------------------------|---------------------------------------|--------------------------------------|-----------------------------------------------------------------------|------------|
| 💽 🗢 🙋 https://lwzb                    | . <b>gdstats. gov. cn</b> /bjstat_wel | b/login. do                          | 🖌 😒 😽 🗙 📓 百度                                                          | <b>P</b> - |
| 文件(E) 编辑(E) 查看(V)                     | 收藏夹(A) 工具(T) 帮助                       | <b>ነ</b> ዊጋ                          |                                                                       |            |
| 🖕 收藏夹 🛛 🍰 💋 建议网站                      | - 🥫 建议网站 - 🙋 建议                       | 网站 🔹 🦻 建议网站 🗸 🙋 建议网站 🗸 🏉 建议网站 🗣 🏉 建议 | 〈 内站 🗸 🦻 建议网站 🗸 💋 建议网站 🗸 🏉 毒霸网址大全 🏦 国美 <u> </u> 京东商城 🍃 建议网站 🍃 网页快讯库 🗸 |            |
| 🏉 统计联网直报平台                            |                                       |                                      | 🏠 ▼ 🗟 > 🖃 🖶 ▼ 页面 健) ▼ 安全 (S) ▼ 工具 (D) •                               | - 🕜 -      |
| () 统计                                 | 计联网直排                                 | <b>役平台</b> (广东)                      | 🖉 当前用户: 💦 🖓 注销  💿 帮助 🗙 关                                              | 制          |
| 🗆 🕞 基层单位填报                            | 🔁 当前位置:基层单位填报                         | -〉查询报表                               |                                                                       | ^          |
| ■ 通知通告                                | ♠ 按基层单位查询                             | ā.                                   |                                                                       |            |
| □ 报表填报                                | 単位代码・                                 |                                      |                                                                       |            |
| 查询报表                                  | 半位代码・                                 |                                      |                                                                       | -          |
| 🖭 维护帐号信息                              | 処件牛皮・                                 |                                      | 如未此灭国下,仅有州安宣则派农,谓处并牛皮!                                                |            |
| 😬 重名重码审核                              | 表号                                    | 表名                                   | 查看报表                                                                  |            |
| 🖃 🗁 单位子帐号管理                           | 101-1                                 | 调查单位基本情况                             |                                                                       | =          |
| ····································· | 102-1                                 | 从业人员及工资总额                            | 查看                                                                    |            |
| ■ 维护子帐号                               | 107-1                                 | 企业研发项目情况                             |                                                                       |            |
| □ ➡ 企业信息増值服务                          | 107-2                                 | 企业研发活动及相关情况                          | 查看                                                                    |            |
| 世 王要统计数据图表和:                          | 109                                   | 信息化和电子商务应用情况                         |                                                                       |            |
|                                       | 109-SJCX                              | 信息化和电子商务应用情况(数据查询用)                  | 查看                                                                    |            |
|                                       | F103                                  | 财务状况                                 | 查看                                                                    |            |
|                                       | L125                                  | 服务业企业创新情况                            | 查看                                                                    |            |
|                                       | L126                                  | 服务业企业创新调查企业家问卷                       | 查看                                                                    |            |
|                                       |                                       |                                      |                                                                       | ▼          |

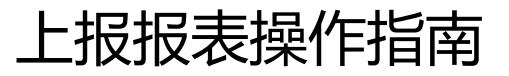

#### 点击查看后的报表页面,确认报表表名和表号是否符合上传要求。

| 🌔 统计联网直报平台 – 💵 in   | dows Internet Explorer         |                   |                 |                            |         |           |                                              |           |          |           |             |
|---------------------|--------------------------------|-------------------|-----------------|----------------------------|---------|-----------|----------------------------------------------|-----------|----------|-----------|-------------|
| 💽 🗢 🙋 https://lwzb. | gdstats.gov.cn/bjstat_web/logi | in. do            |                 |                            |         |           | Sector 10 (100 (100 (100 (100 (100 (100 (100 | 🗙 🔛 百度    |          |           | P -         |
| 文件(E) 编辑(E) 查看(V)   | 收藏夹(A) 工具(T) 帮助(H)             |                   |                 |                            |         |           |                                              |           |          |           |             |
| 🚖 收藏夹 🛛 🍰 🥭 建议网站 •  | • 🙋 建议网站 🗣 💋 建议网站 🗣            | 🦻 建议网站 🗸 🤌 建议网站 🗸 | 🥫 建议网站 🗸 🥫 建议网站 | 占 🗸 🙋 建设                   | 义网站 🗸 🧯 | )建议网站 🗸 🥭 | 毒霸网址大全 寵 国                                   | 毛 📆 京东商城  | 🛛 🙋 建议网站 | 💋 网页快讶    | 库 ▼         |
| 🏉 统计联网直报平台          |                                |                   |                 |                            |         |           | 🙆 · 6                                        | ) - 🖃 🖶 - | • 页面健) • | 安全(2) + 1 | 1具(0) • 🔞 • |
| <b>()</b> 统计        | †联网直报 <sup>:</sup>             | <b>平台</b> (广东)    |                 |                            |         |           | 🧕 当前用户: 🐂                                    | 017704    | የ注销      | ② 帮助      | <b>×</b> 关闭 |
| 🖃 🕞 基层单位填报          | 表号:                            | F103              |                 |                            |         | 报告期:      | 2016年年报(年报)                                  | <b>~</b>  |          |           |             |
| ■ 通知通告              | 数据状态:                          | 已上报               |                 |                            |         | 打印和导出:    | 打印和导出                                        | *         |          |           |             |
| ■ 报表填报              |                                | 1                 |                 | 🗧 返                        |         |           | 1                                            |           |          |           |             |
| 🔮 查询报表              |                                |                   |                 |                            |         |           |                                              |           |          |           |             |
| 一 维护帐号信息            |                                |                   | 财务              | 长状况                        |         |           |                                              |           |          |           | ^           |
| 😬 重名重码审核            |                                |                   |                 |                            |         | 丰         | 早・19102事                                     |           |          |           | _           |
| 🖃 🗁 单位子帐号管理         | 组织相                            | 机构代码:             |                 |                            |         | 利定        | 3. F10542<br>【机关:国家统计局                       |           |          |           |             |
| 创建子帐号               | 统一和                            | ±会信用代码:           | e               |                            |         | 文         | 号:国统字(2016)1                                 | 25号       |          |           |             |
| 一 维护子帐号             | 单位说                            | ¥细名称:  东莞市        | 有限公司            | 2016年                      |         | 有效        | [期至:2017年6月                                  |           |          |           |             |
| 🖃 🗁 企业信息増值服务        |                                | 指标名称              |                 | 计量单位                       | 代码      | 本年        | 上年同期                                         | 月         |          |           |             |
| 🔛 主要统计数据图表和:        |                                | 甲                 |                 | 乙                          | 丙       | 1         | 2                                            |           |          |           |             |
|                     | →、 注<br>→                      | F初存货              |                 | 千元                         | 101     |           |                                              |           |          |           |             |
|                     | 二、具                            | 明末资产负债<br>东动资产会计  |                 | -<br>                      |         | -         | -                                            | 1000      |          |           |             |
|                     |                                | [[4]]<br>其中:应收账款  |                 | - 1元<br>- 千元               | 201     |           |                                              | 100       |          |           |             |
|                     |                                | 存货                |                 | 千元                         | 205     |           |                                              |           |          |           |             |
|                     | 2                              | 固定资产原价            |                 | 千元                         | 209     |           | 1675                                         | 1556      |          |           | ~           |
|                     |                                |                   |                 | <ul> <li>✓ 不显示零</li> </ul> | □ 冻结    |           |                                              |           |          |           |             |
| <                   |                                |                   |                 |                            |         |           |                                              |           |          |           |             |

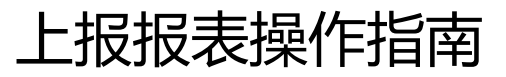

#### "打印和导出"选择"Excel格式导出报表",导出当前报表。

| 🏉 统计联网直报平台 – Vir   | ndows Internet Explorer           |                       |                       |          |           |                                                                                             |           |                 | _ @ 🗙        |
|--------------------|-----------------------------------|-----------------------|-----------------------|----------|-----------|---------------------------------------------------------------------------------------------|-----------|-----------------|--------------|
| 💽 🗢 🙋 https://lwzb | . gdstats. gov. cn/bjstat_web/log | in. do                |                       |          |           | 🔽 🐼 🗲 🔀 TEI                                                                                 | 吏<br>史    |                 | <b>P</b> -   |
| 文件(E) 编辑(E) 查看(V)  | 收藏夹(A) 工具(T) 帮助(H)                |                       |                       |          |           |                                                                                             |           |                 |              |
| 🖕 收藏夹 🛛 🍰 휻 建议网站   | 🔸 🍃 建议网站 🗸 🍃 建议网站 🗸               | • 🍃 建议网站 • 🍃 建议网站 • 🍃 | ] 建议网站 🗸 🍃 建议网站 🗸 🔊 🖇 | 建议网站 - 🍃 | )建议网站 🗸 🏉 | 毒霸网址大全 鬸 国美 📆 京东                                                                            | 商城 휻 建议网站 | <b>5 🖉</b> 网页快i | 汛库 ▼         |
| 🏉 统计联网直报平台         |                                   |                       |                       |          | -         |                                                                                             |           | 安全(2) -         | 工具 (0) • 🔞 • |
| () 统               | 计联网直报                             | <b>平台</b> (广东)        |                       |          |           | <u>€</u> 当前用户: ● ● ● ● ● ● ● ● ● ● ● ● ● ● ● ● ● ● ●                                        | ₿ 注销      | ② 帮助            | <b>×</b> 关闭  |
| 🖃 🕞 基层单位填报         | 表号:                               | F103                  |                       |          | 报告期:      | 2016年年报 (年报) 🔽                                                                              |           |                 |              |
| 🥶 通知通告             | 数据状态:                             | 已上报                   |                       |          | 打印和导出:    | 打印和导出 🗸                                                                                     |           |                 |              |
| ■ 报表填报             |                                   |                       | <del>(</del>          | 返回       |           | 打印和导出                                                                                       |           |                 |              |
| 画 查询报表             |                                   |                       |                       |          |           |                                                                                             |           |                 |              |
| 🔛 维护帐号信息           |                                   |                       | 财务状况                  |          |           | TILLER TO THE TILLER TO THE TILLER TO THE TILLER TO THE THE THE THE THE THE THE THE THE THE |           |                 | ^            |
| 🛄 重名重码审核           |                                   |                       | ×133 ×170             |          | Ŧ         |                                                                                             |           |                 | _            |
| 🖃 🗁 单位子帐号管理        | 组织和                               | 机构代码:                 |                       |          | マ制定       | 5.1103液<br>机关:国家统计局                                                                         |           |                 | =            |
| 🧾 创建子帐号            | 统一有                               | 社会信用代码:               | -                     |          | 文         | 号:国统字(2016)125号                                                                             |           |                 |              |
| 🧾 维护子帐号            | 单位认                               | 洋细名称: 东莞市 有           |                       |          | 有效        | 期至:2017年6月                                                                                  |           |                 |              |
| 🖃 🗁 企业信息増值服务       |                                   | 指标名称                  | 计量单位                  | 代码       | 本年        | 上年同期                                                                                        |           |                 |              |
| 😬 主要统计数据图表和:       |                                   | 甲                     | 乙                     | 丙        | 1         | 2                                                                                           |           |                 |              |
|                    | , 2                               | 年初存货                  | 千元                    | 101      |           |                                                                                             |           |                 |              |
|                    | <u></u>                           | 期末资产负债<br>            | -                     |          | -         | -                                                                                           |           |                 |              |
|                    |                                   | 流动资产合计                | 千元                    | 201      |           | 10455 1470                                                                                  |           |                 |              |
|                    | _                                 | 具中: 应收账款<br>          |                       | 202      |           |                                                                                             |           |                 |              |
|                    |                                   | 行见<br>                |                       | 205      |           | 1077 1074                                                                                   |           |                 |              |
|                    |                                   |                       | 176                   | 209      | -         | 101                                                                                         |           |                 | *            |
|                    |                                   |                       | ☑ 不显示                 | 零 🗌 冻结   |           |                                                                                             |           |                 |              |

## 上报报表操作指南

导出报表后,在"待上传报表"页面的"上传文件",点击相应报表,"打开"。

| 2 企莞家               | 石排镇    | 测试企业                                                      |                                            |                                                   |                           |                                                                                   |                   |           | 下午好! 🖵 🥵 🕛                              |
|---------------------|--------|-----------------------------------------------------------|--------------------------------------------|---------------------------------------------------|---------------------------|-----------------------------------------------------------------------------------|-------------------|-----------|-----------------------------------------|
| 我的首页<br>政策一站享       | >      | 报                                                         | 長: 全部<br>分: 全部                             | 调查单位基本情况 财务状况 2018 2019                           | 财务状况附加表 固定资               | 产投资项目情况 工业产销总值及主要产品产量                                                             |                   |           |                                         |
| 资金申报<br>提出问题        |        | 温馨提示:为了                                                   | 化更好的服务     (         )         (         ) | 予到贵公司,请您上传以下报录                                    | 。我们会对您上传的数 <del>期</del>   | 据进行保密管理,为了确保您填报顺利,请不要                                                             | 随意更改Excel模板表格的结构和 | 14样式,否则可能 | <del>得</del> 致填报失败                      |
| 金融超市<br>            | -      | 年份                                                        | 月份                                         | 待上传报表名称                                           | 类别                        | 备注                                                                                | 备注参考              | 状态        | 上 一 一 一 一 一 一 一 一 一 一 一 一 一 一 一 一 一 一 一 |
| 进度查询                |        | 2019年                                                     | 12月                                        | 19年财务状况附加表                                        | 月报                        | 报表要求: 1、报表标题:财务状况附加表。2、表<br>号:B203表或 F203表。                                       | 财务状况附加表           | 待上传       | 上传文件提交                                  |
| 金融服务                | ><br>~ | <b>2019年</b><br><b>经</b> 打开                               | 12日                                        | 19年财务状况                                           | 月报                        | 报表要求: 1、报表标题:财务状况。2、表号:B203<br>表,F203表,E203表,C203表,C603表,S203表,B603-<br>1表,E203表。 | 财务状况              | 待上传       | 上传文件提交                                  |
| 企业报表清单              | >      | ④         ▼         ■         桌面           组织         新建式 | ▶<br>(件夹                                   | <b>▼ 4</b> } / <u>#</u> 3                         | £ <u>a</u>                | 报表要求: 1、报表标题:调查单位基本情况。2、表<br>号:201-1表 或 202-1表 或 601表。                            | 调查单位基本情况          | 待上传       | 上传文件 提交                                 |
| 待上 <b>传报表</b>       |        | <ul> <li>★ 收藏夹</li> <li>↓ 下载</li> <li>■ 卓面</li> </ul>     |                                            | \$状况(工业).xlsx                                     |                           | 报表要求: 1、报表标题:工业产销总值及主要产品产<br>量。2、表号:B204-1表。                                      | 工业产销总值及主要产品产量     | 待上传       | 上传文件提交                                  |
| 问卷调查 待填报问卷          | >      | 🧏 最近访问的位<br>🝊 OneDrive                                    |                                            |                                                   | E                         | 报表要求: 1、报表标题:财务状况附加表。2、表号:B203表或 F203表。                                           | 财务状况附加表           | 待上传       | 上传文件 提交                                 |
| 历史填报问卷<br>营业收入      | >      | □ 库 ■ 视频 ■ 限片                                             |                                            | <u></u>                                           |                           | 报表要求: 1、报表标题:财务状况。2、表号:B203<br>表,F203表,E203表,C203表,C603表,S203表,B603-<br>1表,E203表。 | 财务状况              | 待上传       | 上传文件提交                                  |
| 营业收入填报<br>高质量发展综合评价 | >      |                                                           | ▼ (<br>文件名(N): 财务                          | Ⅲ<br>;状况 ( <u>工业</u> ) .xlsx 		               自定》 | ↓<br>↓文件 (*.xlsx;*.xls) ↓ | -<br>报表要求: 1、报表标题:调查单位基本情况。2、表<br>号:201-1表 或 202-1表 或 601表。                       | 调查单位基本情况          | 待上传       | 上传文件提交                                  |
| 评价指标数据采集            |        |                                                           |                                            | [[]                                               | 开(O) 取消                   | 报表要求: 1、报表标题:固定资产投资项目情况。<br>2、表号:606表,206-1表,206-2表。                              | 固定资产投资项目情况        | 待上传       | 177<br>上伝 ら 中 ゥ @ O 🎙 🗄                 |

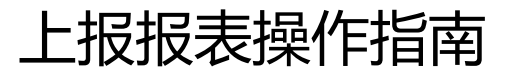

## 选择文件后,点击提交。

| 查看操作指南 | 查看操作指南 进入统计联网直报平台 ———————————————————————————————————— |                               |    |                                                                                   |               |     |                          |  |  |  |  |  |
|--------|--------------------------------------------------------|-------------------------------|----|-----------------------------------------------------------------------------------|---------------|-----|--------------------------|--|--|--|--|--|
| 年份     | 月份                                                     | 待上传报表名称                       | 类别 | 备注                                                                                | 备注参考 状态       |     | 操作                       |  |  |  |  |  |
| 2019年  | 12月                                                    | 19年财务状况附加表                    | 月报 | 报表要求: 1、报表标题:财务状况附加表。2、表<br>号:B203表或 F203表。                                       | 财务状况附加表       | 待上传 | 上传文件提交                   |  |  |  |  |  |
| 2019年  | 12月                                                    | 19年财务状况                       | 月报 | 报表要求: 1、报表标题:财务状况。2、表号:B203<br>表,F203表,E203表,C203表,C603表,S203表,B603-<br>1表,E203表。 | 财务状况          | 待上传 | 财务状况(工业).xlsx<br>上传文件 提交 |  |  |  |  |  |
| 2019年  |                                                        | 19年调查单位基本情况                   | 年报 | 报表要求: 1、报表标题:调查单位基本情况。2、表<br>号:201-1表 或 202-1表 或 601表。                            | 调查单位基本情况      | 待上传 | 上传文件提交                   |  |  |  |  |  |
| 2018年  | 12月                                                    | 18年 <u>工业</u> 产销总值及主要产品产<br>量 | 月报 | 报表要求: 1、报表标题:工业产销总值及主要产品产<br>量。2、表号:B204-1表。                                      | 工业产销总值及主要产品产量 | 待上传 | 上传文件提交                   |  |  |  |  |  |
| 2018年  | 12月                                                    | 18年财务状况附加表                    | 月报 | 报表要求: 1、报表标题:财务状况附加表。2、表<br>号:B203表或 F203表。                                       | 财务状况附加表       | 待上传 | 上传文件提交                   |  |  |  |  |  |
| 2018年  | 12月                                                    | 18年财务状况                       | 日报 | 报表要求: 1、报表标题:财务状况。2、表号:B203<br>表.F203表.F203表.C203表.C603表.S203表.B603-              | 财务状况          | 待上传 | 上使文件 坦六                  |  |  |  |  |  |

#### 点击"批量上传"按钮

| 2 企莞家         | 石排镇 | 测试企业              |                                                                                                    |                            |                 |                                                                                                   |                         | 6      | ,上午好! 💭 🕫 💭 | ு                |  |  |  |  |
|---------------|-----|-------------------|----------------------------------------------------------------------------------------------------|----------------------------|-----------------|---------------------------------------------------------------------------------------------------|-------------------------|--------|-------------|------------------|--|--|--|--|
| 我的首页          | >   | ł                 | <b>报表:   全部</b> 调查单位基本情况   财务状况   财务状况附加表   固定资产投资项目情况   工业产销总值及主要产品产量                                    |                            |                 |                                                                                                   |                         |        |             |                  |  |  |  |  |
| 资金申报          |     |                   | 年份: 全部 2017 2018 2019 2020                                                                                |                            |                 |                                                                                                   |                         |        |             |                  |  |  |  |  |
| 提出问题<br>      |     | 温馨提示:为            | 温馨提示:为了能更好的服务到贵公司,请您上传以下报表,我们会对您上传的数据进行保密管理,为了确保您填报顺利,请不要随意更改Excel模板表格的结构和样式,否则可能导致填报失败 查看操作指南 进入统计联网直报平台 |                            |                 |                                                                                                   |                         |        |             |                  |  |  |  |  |
| 服务超市          |     | 年份<br>2020年       | 月份 3月                                                                                                    | 待上传报表名称<br>20年第一季度调查单位基本情况 | <b>类别</b><br>月报 | 备注<br>报表要求: 1、报表标题:调查单位基本情况。2、表                                                                   | <b>备注参考</b><br>调查单位基本情况 | 状态     |             | 任<br>线<br>客<br>服 |  |  |  |  |
| 进度查询<br>      | >   | 2020年             | 3月                                                                                                    | 20年第一季度工业产销总值及主            | 月报              | 号:201-1表 或 202-1表 或 601表。<br>报表要求: 1、报表标题:财务状况。2、表号:B203<br>表,F203表,E203表,C203表,C603表,S203表,B603- | 工业产销总值及主要产品产量           | 待上传    |             | €                |  |  |  |  |
| 信息填报          | ×   | 20225             |                                                                                                    | 要产品产量                      | - +a            | 1表,E203表。<br>报表要求: 1、报表标题:财务状况。2、表号:B203                                                          |                         | (+) (+ |             |                  |  |  |  |  |
| 直看数据<br>住したなま | -   | 2020 <del>年</del> | 3月                                                                                                    | 20年第一季度财务状况                | 月掟              | 表,F203表,E203表,C203表,C603表,S203表,B603-<br>1表,E203表。<br>根表要求·1 报表标题·固完资产投资项目情况。                     | 划会状况                    | 荷上传    | 上传文件提交      |                  |  |  |  |  |

#### 点击"选择文件"可上传文件

提示:一次最多上传30个文件,不要更改报表结构和样式。上传不成功的文件,请单独上传。

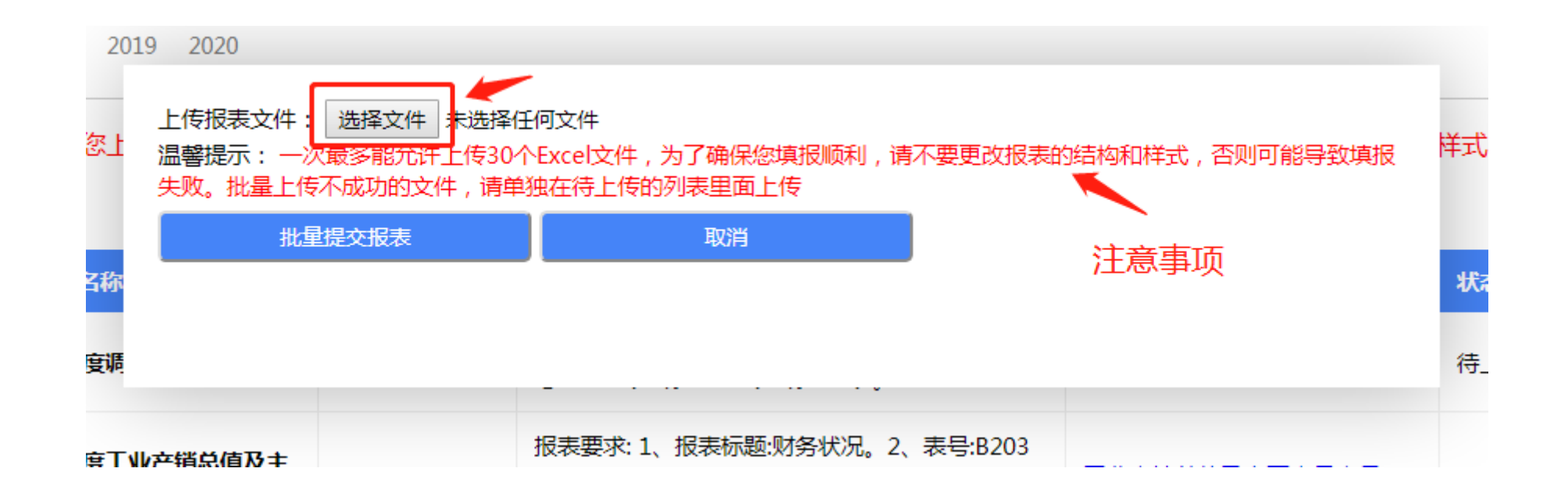

选中需要上传的文件(可选多个),点击"打开"

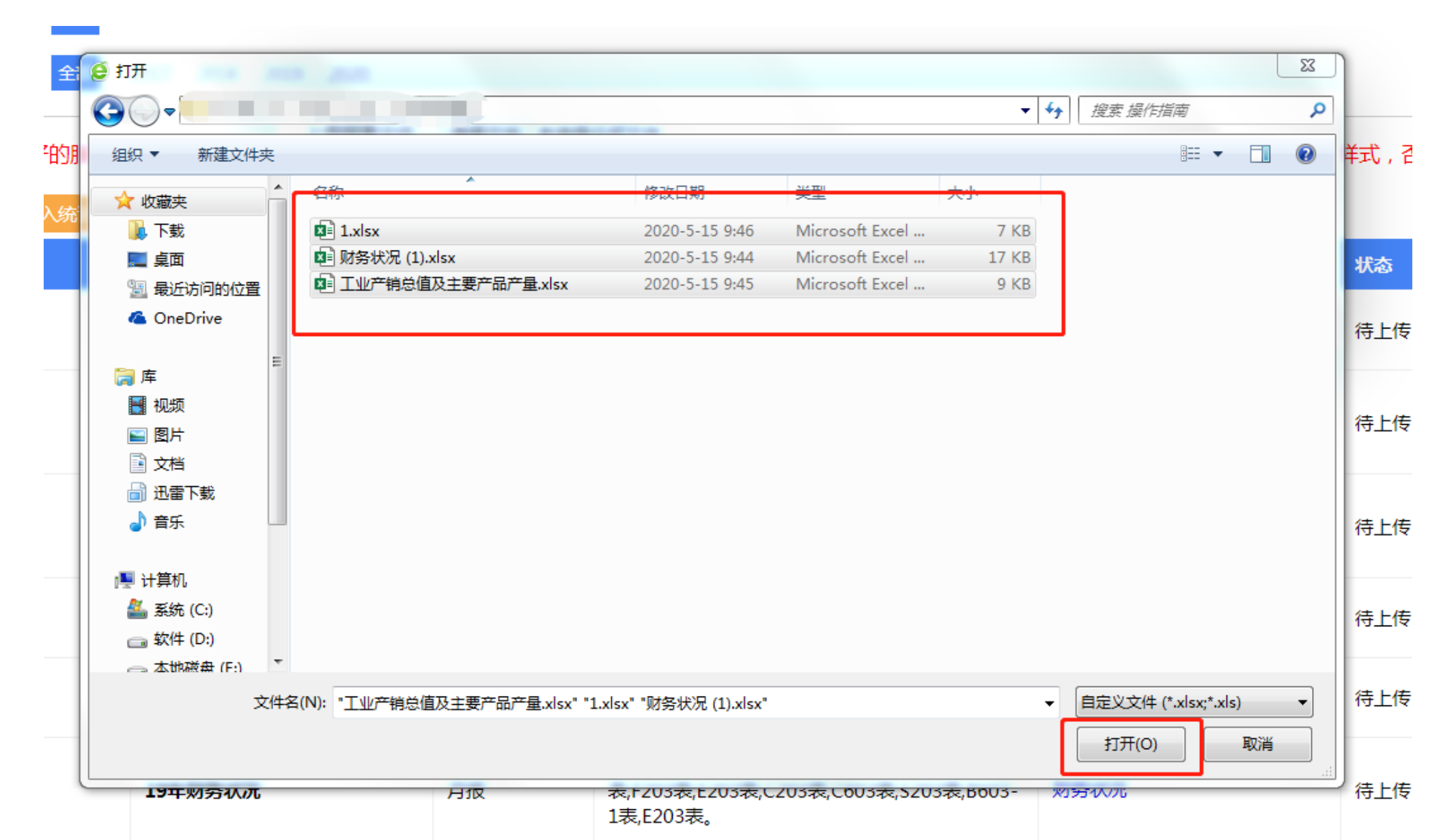

#### 框里会显示刚刚打开的文件,点击"批量提交报表"

周查单位基本情况 财务状况 财务状况附加表 固定资产投资项目情况 工业产销总值及主要产品产量

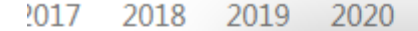

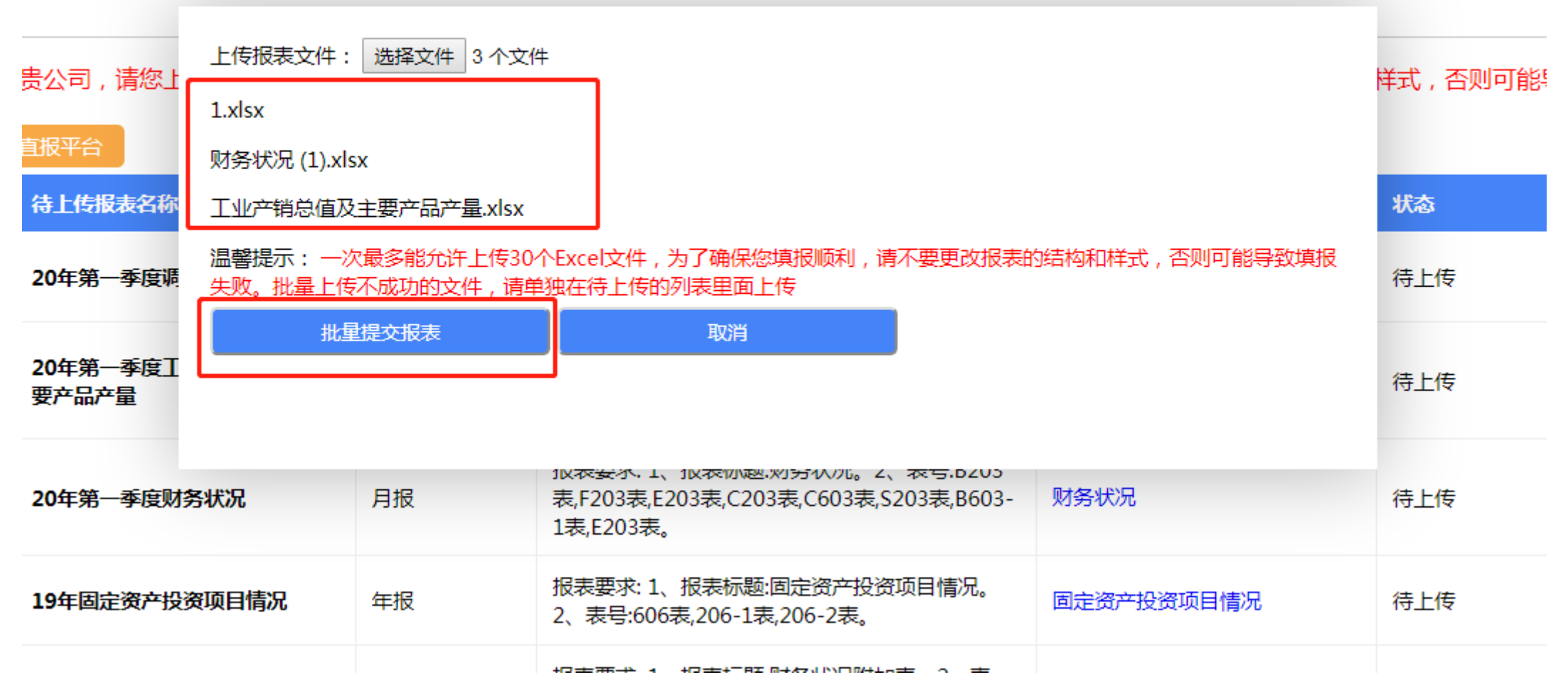

系统会对上传的报表进行判断,有三种状态: 1.上传成功 2.无法识别,报表结构和样式不符 3.重复上传

出现状态2请查看报表是否有过更改,若无更改请联系工作人员

查看操作指南 进入统计联网直报平台

文件:财务状况 (1).xlsx 导入结果:导入成功 上传成功

文件:1.xlsx 导入结果:没有识别上传的报表 无法识别,报表结构和样式不符

文件:工业产销总值及主要产品产量.xlsx 导入结果:报表已经上传过 ,请勿重复上传 已经上传过的

## 上报报表操作指南

提交成功后,在"上传记录"会显示刚刚上传的报表,可对上传报表进行"查看""删除""下载"。

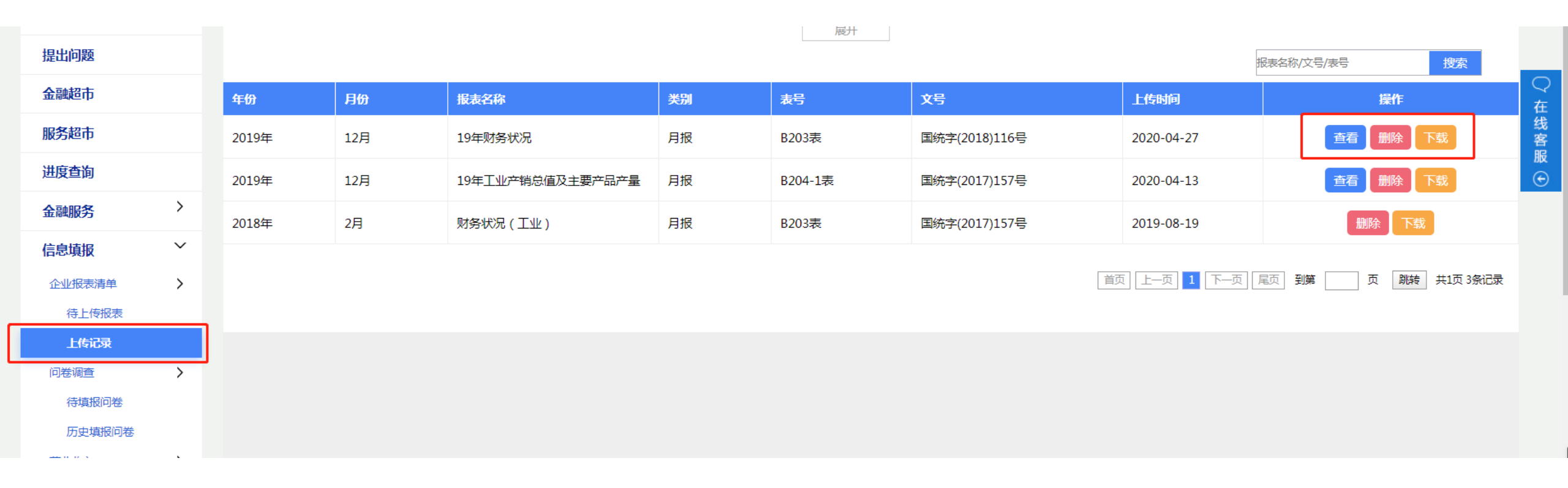